## Instruções passo a passo para submeter o resumo simples ou expandido

1) Clique no link apresentado no site para submissão de trabalhos

| and the second second sec |  | Goiás |  |  |  | Consume nacional of<br>Clentifico e Tecnológi |
|----------------------------------------------------------------------------------------------------|--|-------|--|--|--|-----------------------------------------------|
|----------------------------------------------------------------------------------------------------|--|-------|--|--|--|-----------------------------------------------|

## Submissão de trabalhos

Os interessados em participar da mostra de ciências, submeterão os trabalhos à análise da comissão Científica, no período de 03 a 13 de outubro de 2018. As inscrições deverão ser efetuadas através de seus respectivos links.:

\* Comunicação Oral ou Pôster: Clique aqui se inscrever.

Ou pelo link: https://bit.ly/2zNznHR

2) Você vai ser direcionado para a página do SUGEP para fazer a inscrição, conforme apresentado na imagem abaixo:

|                                                                                | Perquir |
|--------------------------------------------------------------------------------|---------|
| VII SECITEC                                                                    | Pesquis |
| SECITEC 2018 - Semana de Educação, Ciência e Tecnologia do IFG - Câmpus Uruaçu |         |
| Inscrições 03/10/2018 à 13/10/2018                                             |         |
| nscreva-se Anexo(s)                                                            |         |
| mail *                                                                         |         |
| I                                                                              |         |
| ome*                                                                           |         |
|                                                                                |         |
| itulação                                                                       |         |
| Pesquisar                                                                      | •       |
| idade <sup>*</sup>                                                             |         |
| Pesquisar cidade                                                               | Q       |
| elefone                                                                        |         |
| (##)######                                                                     |         |
| stituição de Origem                                                            |         |
| Informe Instituição de Origem                                                  |         |
| Gravar                                                                         |         |

Nessa página, você vai preencher seus dados pessoais e vai clicar no botão GRAVAR, e assim vai aparecer a seguinte mensagem:

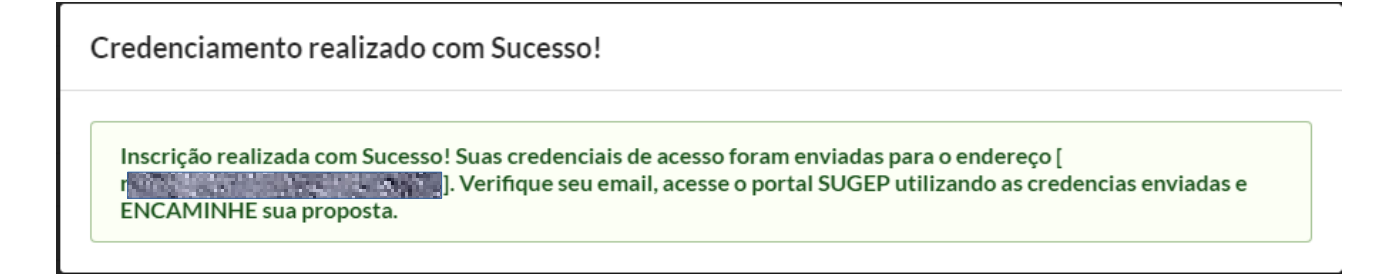

3) Você acessará o e-mail que cadastrou no SUGEP e procurará a seguinte mensagem:

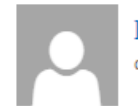

Instituto Federal de Educação, Ciência e Tecnologia de Goiás <naoresponda@ifg.<sup>Marcar como lida</sup> qua 03/10/2018 09:49

Para:

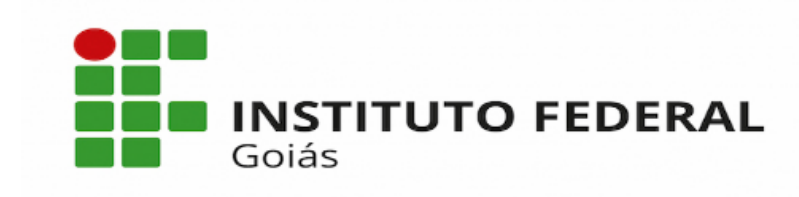

Prezado **estatulos de la companya de la companya**, este email representa seu credenciamento para participar da chamada pública SEMANA DE EDUCAÇÃO, CIÊNCIA E TECNOLOGIA DO IFG - CÂMPUS URUAÇU.

Para confirmar sua participação e submeter uma proposta é necessário clicar no link abaixo: <u>Clique Aqui para submeter uma proposta !</u>

Cordialmente, Câmpus Uruaçu

Está é uma mensagem automática, por favor não responda!

Sugep - Sistema Unificado de Gestão de Extensão e Pesquisa

ATENÇÃO: Caso o e-mail não apareça na caixa de entrada, verifique se ele não está na caixa de spam ou lixeira.

4) Clique no link do e-mail "<u>Clique Aqui para submeter uma proposta !</u>" e você será direcionado para a seguinte página:

| Áre:<br>F<br>Moo<br>P      | Temática / Programa / Eixo Tecnológico *                                                                                                    |
|----------------------------|----------------------------------------------------------------------------------------------------|
| F<br>Moo<br>P<br>Info      | esumo<br>alidade de Apresentação <sup>*</sup>                                                                                                    |
| Moo<br>P<br>Info           | alidade de Apresentação *                                                                                                    |
| Info                       |                                                                                                    |
| Info                       | esquisar                                                                                                    |
| Info                       | Dados da Proposta                                                                                                    |
| li                         | me o Título de sua proposta <sup>®</sup>                                                                                                    |
|                            | forme o título da proposta a ser submetida                                                                                                    |
| Info                       | me de forma resumida do que se trata sua proposta <sup>®</sup>                                                                                                    |
|                            | escreva de forma resumida do que se trata o conteúdo da proposta a ser submetida                                                                                                    |
|                            |                                                                                                    |
| Gra                        | de Área Conhecimento *                                                                                                    |
|                            | esquisar                                                                                                    |
| <br>                       | ·                                                                                                    |
| Are                        |                                                                                                    |
|                            | ะหนุนเวลา                                                                                                    |
|                            |                                                                                                    |
| Sub                        | rea Conhecimento                                                                                                    |
| P                          | <ul> <li>rea Conhecimento</li> <li>esquisar</li> <li>Nesse campo define a modalidade de apresentação (Oral ou Pôster).</li> <li>Informe o Título do Trabalho.</li> <li>Apenas descreva um pouco sobre a temática do seu trabalho.</li> </ul>                                                                                                    |
| F                          | <ul> <li>rea Conhecimento</li> <li>Sequisar</li> <li>Nesse campo define a modalidade de apresentação (Oral ou Pôster).</li> <li>Informe o Título do Trabalho.</li> <li>Apenas descreva um pouco sobre a temática do seu trabalho.</li> <li>Áreas de conhecimento de acordo com a tabela do CNPq</li> </ul>                                                                                                    |
| Sub                        | <ul> <li>Nesse campo define a modalidade de apresentação (Oral ou Pôster).</li> <li>Informe o Título do Trabalho.</li> <li>Apenas descreva um pouco sobre a temática do seu trabalho.</li> <li>Áreas de conhecimento de acordo com a tabela do CNPq</li> </ul>                                                                                                    |
| Sub<br>P<br>Valavr         | <ul> <li>rea Conhecimento</li> <li>sequisar</li> <li>Nesse campo define a modalidade de apresentação (Oral ou Pôster).</li> <li>Informe o Título do Trabalho.</li> <li>Apenas descreva um pouco sobre a temática do seu trabalho.</li> <li>Áreas de conhecimento de acordo com a tabela do CNPq</li> <li>séj-chave</li> <li>rme no mínimo 3 palavras-chave, digite uma palavra por vez e para cada uma clique no botão para adicionar</li> </ul>                                       |
| Sub<br>P<br>Valavr<br>Info | <ul> <li>Resculsar</li> <li>Nesse campo define a modalidade de apresentação (Oral ou Pôster).</li> <li>Informe o Título do Trabalho.</li> <li>Apenas descreva um pouco sobre a temática do seu trabalho.</li> <li>Áreas de conhecimento de acordo com a tabela do CNPq</li> <li>(s)-chave</li> </ul>                                                                                                    |
| Palavr<br>Info             | <ul> <li>rea Conhecimento</li> <li>Nesse campo define a modalidade de apresentação (Oral ou Pôster).</li> <li>Informe o Título do Trabalho.</li> <li>Apenas descreva um pouco sobre a temática do seu trabalho.</li> <li>Áreas de conhecimento de acordo com a tabela do CNPq</li> <li>ks)-chave</li> <li>rrantes / Autores</li> </ul>                                                                                                    |
| Palavr                     | <ul> <li>rea Conhecimento</li> <li>sequisar</li> <li>Nesse campo define a modalidade de apresentação (Oral ou Pôster).</li> <li>Informe o Título do Trabalho.</li> <li>Apenas descreva um pouco sobre a temática do seu trabalho.</li> <li>Áreas de conhecimento de acordo com a tabela do CNPq</li> <li>(s) chave</li> <li>rrantes / Autores</li> </ul>                                                                                                    |
| Sub<br>F<br>Valavr<br>Info | <ul> <li>rea Conhecimento</li> <li>seguisar</li> <li>Nesse campo define a modalidade de apresentação (Oral ou Pôster).</li> <li>Informe o Título do Trabalho.</li> <li>Apenas descreva um pouco sobre a temática do seu trabalho.</li> <li>Áreas de conhecimento de acordo com a tabela do CNPq</li> <li>kis-chave</li> <li>rme no mínimo 3 palavras-chave, digite uma palavra por vez e para cada uma clique no botão para adicionar</li> <li>rantes / Autores</li> </ul>             |
| Palavr<br>Info             | <ul> <li>rea Conhecimento</li> <li>sequitar</li> <li>Nesse campo define a modalidade de apresentação (Oral ou Pôster).</li> <li>Informe o Título do Trabalho.</li> <li>Apenas descreva um pouco sobre a temática do seu trabalho.</li> <li>Áreas de conhecimento de acordo com a tabela do CNPq</li> <li>tép-chave</li> <li>rme no mínimo 3 palavras-chave, digite uma palavra por vez e para cada uma clique no botão para adicionar</li> <li>rantes / Autores</li> <li>os</li> </ul> |

| Apresentador do  | trabalho?                 |
|------------------|---------------------------|
| Cidade *         |                           |
| Pesquisar cidade | C                         |
|                  |                           |
|                  |                           |
|                  | Cidade * Pesquisar cidade |

| Escolher arquivo Nenhum arquivo selecionado |   |  |  |  |
|---------------------------------------------|---|--|--|--|
| Informações Adicionais                      |   |  |  |  |
| Tipo de Resumo                              |   |  |  |  |
| Pesquisar                                   | • |  |  |  |
| Gravar                                      |   |  |  |  |

No campo informações adicionais, você vai especificar qual o "Tipo de Resumo", se é **Resumo Simples** ou **Resumo Expandido** 

Por fim, clicar no botão "Gravar", e o resumo está submetido.